### Did you know you can edit your own Interview Exchange profile at any time?

Here is a visual guide to help you see your profile and update it if necessary.

## To get to the site:

• Log into Interview Exchange <u>https://sso.interviewexchange.com/rwu/sso.jsp</u>

### To access your profile in Interview Exchange

#### From the **FORMS** module:

- Click on **YOUR NAME** in the top banner to open the pop-up window.
- Click on ACCOUNT.

| Roger Williams University | Dashboard IIIYOUR NAME | Ø Help | Instructions  | Ċ    |
|---------------------------|------------------------|--------|---------------|------|
| o me                      | Account Users          |        | + Start New F | Form |

#### From the **PERFORMANCE REVIEW** module:

- Click on ACCOUNT to open the pop-up window.
- Click on EDIT PROFILE above your name.

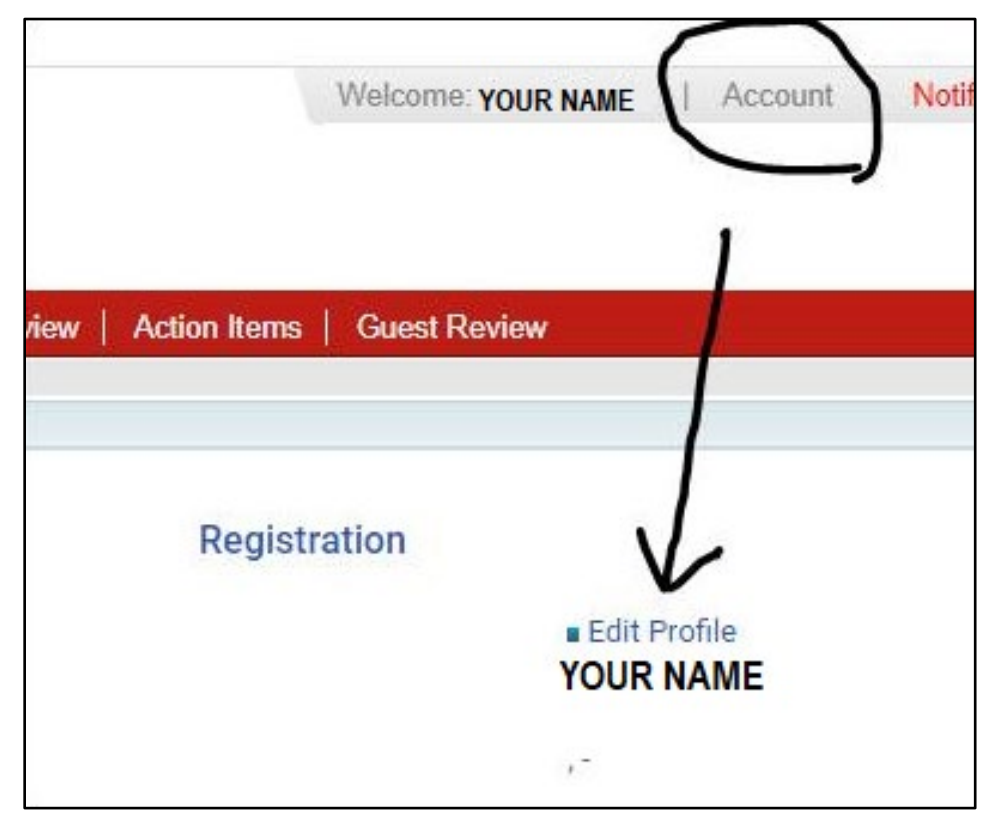

# **Editing your profile in Interview Exchange**

\*\*Please always use your official job title according to the RWU Directory https://www.rwu.edu/directory \*\*\*

- Review all information in your profile and updated anything that is inaccurate, following the directions below.
- For address, always use your Campus address. It is not necessary to have your home address in there.

To modify user personal information:

1. Click Edit Profile.

The Employer Registration screen is displayed (see below). Here you can modify all your personal information, including changing your password.

- 2. Check the box I have read and understand the Terms and Conditions at the bottom of this screen.
- 3. Click Next to save the details.

| User Information              |                                                     |                                              |  |
|-------------------------------|-----------------------------------------------------|----------------------------------------------|--|
| Prefix: *                     | Dr. •                                               |                                              |  |
| First Name: *                 | Liz                                                 | M.L                                          |  |
| Last Name: *                  | Watson                                              |                                              |  |
| Title: *                      | HR                                                  |                                              |  |
| Street Address: *             | 4 Bellows Road                                      |                                              |  |
| Address Line 2:               |                                                     |                                              |  |
| City: *                       | Westborough                                         |                                              |  |
| State:*                       | Massachusetts •                                     |                                              |  |
| Country:                      | United States •                                     |                                              |  |
| Postal Code: *                | 01581                                               |                                              |  |
| Phone: *                      | 1231231234 X                                        |                                              |  |
| Fax:                          |                                                     |                                              |  |
|                               |                                                     |                                              |  |
| Login Information             |                                                     |                                              |  |
| E-mail: *                     | Lizwatson@interviewexchange.com                     |                                              |  |
| New Password: *               |                                                     |                                              |  |
| Confirm Password: *           |                                                     |                                              |  |
|                               |                                                     |                                              |  |
|                               |                                                     |                                              |  |
|                               | I have read and understand the Terms and Conditions | Stations in Sec.                             |  |
|                               | Next Cancel                                         |                                              |  |
|                               |                                                     |                                              |  |
|                               |                                                     |                                              |  |
| Note: Any time your account i | s updated in the system, you will receive           | e an Account Updated notification via email. |  |